### Treatment UnitのStatusについて

エレクタ株式会社 プロジェクト統括部 アプリケーションフィジックス

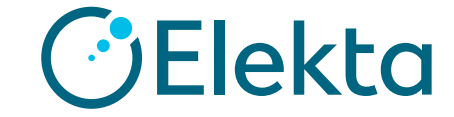

## Treatment Unitとは

- > Treatment Unit(TU)とは、1台のリニアックを想定
- > MLC形式が同じビームモデルを一つのTUに所属させる

例:治療機に3エネルギーのX線と5エネルギーの電子線がある場合、MonacoのTreatment Unitは3つのX線(Monte CarloとCollapsed cone)と5つの電子線(Monte Carlo)ビーム モデルが選択できる

| CD Treatment Unit |           | Modality |        | Algorithm   |                | GD Energy |        |   |
|-------------------|-----------|----------|--------|-------------|----------------|-----------|--------|---|
|                   | Elekta TU | •        | Photon | •           | Monte Carlo    | Ŧ         | 6.0 MV | • |
|                   |           |          |        | Pencil Beam |                | w beam>   |        |   |
|                   |           |          |        | Monte Carlo |                |           |        |   |
|                   |           |          |        |             | Collapsed Cone |           |        |   |

※ Treatment Unitを作成するにおいて、StoringとMappingという作業が必要になります。 これらの詳細は『Monaco モデル受け入れ試験の手引き』を参照ください(Monaco Physics Training初級編でも一部カバーしているトピックになります)

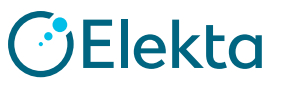

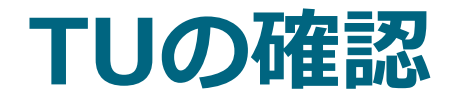

Monacoアプリケーションボタン→Setting→Treatment Unit Mappingを選択

#### ※同じClinic内で既にTU Mappingされているビームモデルがあった場合は、 マッピングはできない。

#### ③Characterization Configurationの確認

|                            | Settings                                                                                                    | -                                                                                                    | Treatment Unit Characterization Configuration X                                                                                                    |
|----------------------------|----------------------------------------------------------------------------------------------------|----------------------------------------------------------------------------------------------------|----------------------------------------------------------------------------------------------------|
| (1)<br>Installation        | Servers<br>Data Location                                                                                                | The settings on this page are stored in your Focal Data Location. Changes to these<br>settings will be reflected on all computers that use your Focal Data Location.                                                                                                    | Treatment Unit: AGL Machine ID: Demo Aglity - 10MeV *                                                                                                    |
| 0~Clinic                   | Monaco Share<br>Workflow<br>Preferences<br>Graphical Preferences<br>Tolerance Tables<br>Rx Sites<br>Adaptation Settings | Installation: Installation                                                                                                    | Gartry     Treatment Unit Value:     Machine Value:       Angle at Vertical Down     0.0     0.0       Increasing Angle Direction:     CW     CW       Collimator     0.0     0.0       Nominal Angle (deg):     0.0     0.0       Increasing Angle Direction:     CCW     CCW |
| $\bigcirc$                 | Physics<br>Ports & Materials                                                                                            | Source MachineID Modality Energy Algorithm Calibration Last Calibration                                                                                                    | Couch Nominal Angle (deg): 0.0 0.0                                                                                                    |
| 。<br>該当のMachine            | Laser System<br>DICOM Machine Mapping<br>MLC Dynamics                                                                   | Database     Demo Agility - 1     Electron     10.0 MeV     Monte Carlo     Calibration       Database     Demo Agility - 1     Photon     10.0 MV     Collapsed Cone     Calibration       Database     Demo Agility - 1     Photon     10.0 MV     Collapsed Cone     Calibration | Increasing Angle Direction:         CCW         CCW           General         Block Tray Distance (cm):         0.00                                                                                                    |
| IDにチェック                    | MLC Geometry<br>MLC Leakage                                                                                             | Database     Demo Agility - 1     Electron     12.0 MeV     Monte Carlo     Calibration       Database     Demo Agility - 1     Electron     15.0 MeV     Monte Carlo     Calibration                                                                                               | Block Tray ID:                                                                                                    |
|                            | Wedge Param.<br>Stereo Cone Param.<br>Treatment Unit Mapping                                                            | Database     Demo Agility - 1     Photon     15.0 MV     Collapsed Cone     Calibration       Database     Demo Agility - 1     Electron     18.0 MeV     Monte Carlo     Calibration                                                                                               | Customize Labels OK Cancel                                                                                                    |
|                            |                                                                                                    | Database     Demo Agility - 1     Photon     18.0 MV     Collapsed Cone     Calibration       Database     Demo Agility - 6     Electron     6.0 MeV     Monte Carlo     Calibration                                                                                                | -                                                                                                    |
|                            | · ,                                                                                                    | OK Cancel                                                                                                    |                                                                                                    |
| 3   Focus where it matters | S.                                                                                                    | TU Approval Status: Testing ー これ                                                                                                    | は何?  ごを見ていていていています。                                                                                                    |

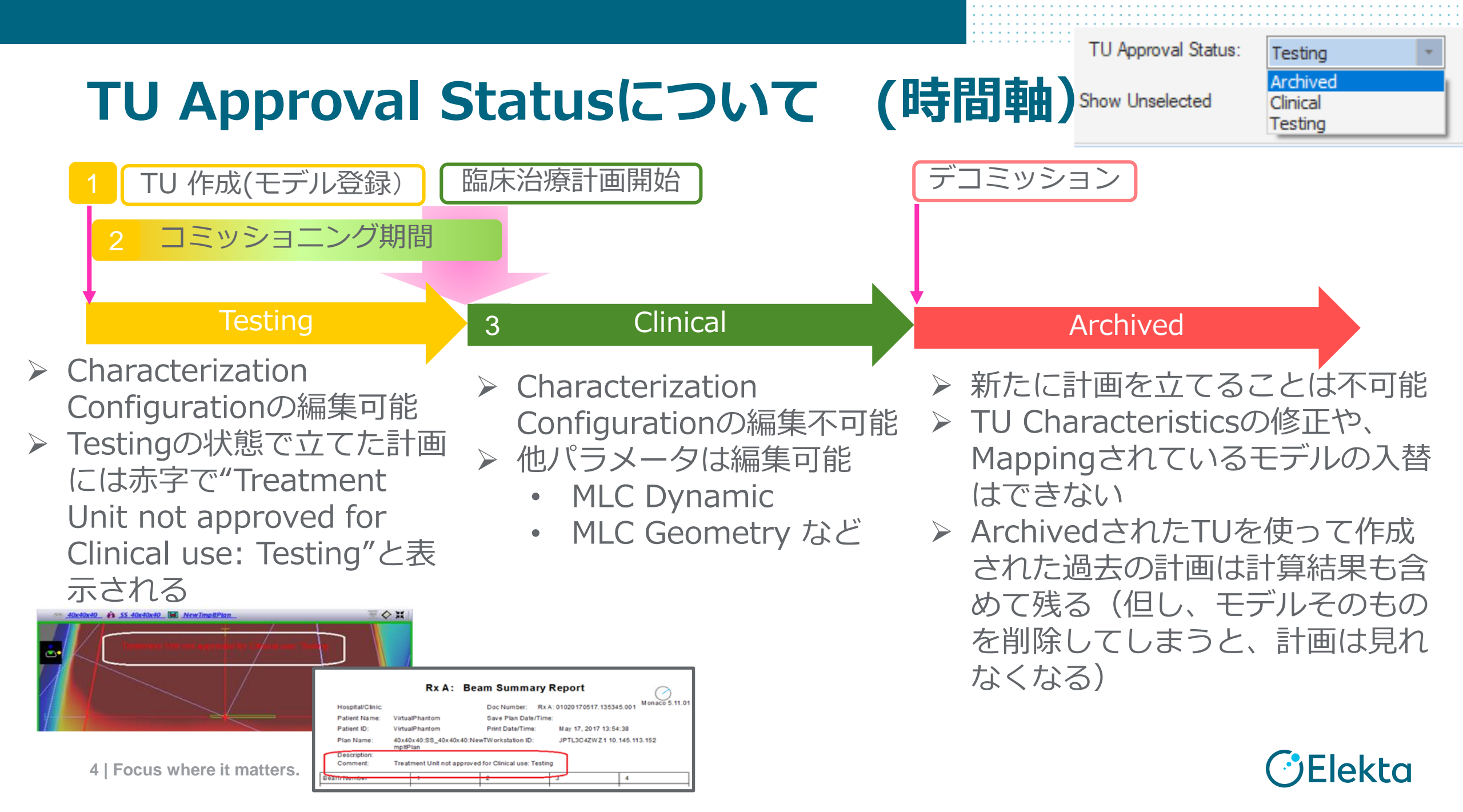

# クリニックの新規作成方法

![](_page_4_Figure_1.jpeg)

5 | Focus where it matters.